# Configurar o idioma da GUI do Secure Client

# Contents

Introdução Pré-requisitos Requisitos Componentes Utilizados Configurar Verificar a localidade atual do sistema Configurar localidade do sistema Verificar o idioma da GUI Troubleshooting

# Introdução

Este documento descreve como alterar o idioma da GUI do Secure Endpoint.

# **Pré-requisitos**

### Requisitos

A Cisco recomenda que você tenha conhecimento destes tópicos:

- Endpoint seguro da Cisco
- SO Windows

### **Componentes Utilizados**

- Ponto de extremidade seguro 8.0.1
- Windows 10 21H2
- Windows 11 21H2

As informações neste documento foram criadas a partir de dispositivos em um ambiente de laboratório específico. Todos os dispositivos utilizados neste documento foram iniciados com uma configuração (padrão) inicial. Se a rede estiver ativa, certifique-se de que você entenda o impacto potencial de qualquer comando.

# Configurar

Com a introdução do Secure Client (Secure Endpoint 8â€<) há a possibilidade de exibir a GUI em um dos idiomas listados (a lista está sujeita a alterações; verifique as Notas de versão para saber quais são os idiomas suportados):

- · Tcheco
- · Holandês
- · Francês
- · Alemão
- · Húngaro
- · Italiano

- · Japonês
- $\cdot \text{ Coreano}$
- $\cdot \text{ Polonês}$
- · Português
- $\cdot$  Russo
- · Chinês simplificado
- · Espanhol
- · Chinês tradicional

#### Verificar a localidade atual do sistema

Verifique a localidade do sistema no Windows. Abra Executar aplicativo e execute **msinfo32** para abrir Informações do sistema:

| 💷 Run | ×                                                                                                    |
|-------|----------------------------------------------------------------------------------------------------|
| ٨     | Type the name of a program, folder, document, or Internet resource, and Windows will open it for you. |
| Open: | msinfo32 ~                                                                                            |
|       | OK Cancel Browse                                                                                      |

Na janela Informações do sistema, você pode ver a Localidade do sistema em **Resumo do sistema >** Localidade:

| System Information                                                         |                                                                                                    |                                                                                                    | - |  | $\times$ |
|----------------------------------------------------------------------------|----------------------------------------------------------------------------------------------------|----------------------------------------------------------------------------------------------------|---|--|----------|
| File Edit View Help                                                        |                                                                                                    |                                                                                                    |   |  |          |
| System Summary<br>Hardware Resources<br>Components<br>Software Environment | Item<br>BaseBoard Manufacturer<br>BaseBoard Product<br>BaseBoard Version<br>Platform Role<br>Secure Boot State<br>PCR7 Configuration<br>Windows Directory<br>System Directory<br>Boot Device | Value<br>Intel Corporation<br>4408X Desktop Reference Platform<br>None<br>Desktop<br>On<br>Binding Not Possible<br>C:\Windows<br>C:\Windows<br>C:\Windows\system32<br>\Desice\Harddisk\dume1 |   |  |          |
|                                                                            | Locale                                                                                                    | United States                                                                                                    |   |  |          |
|                                                                            | Haroware Abstraction Layer<br>User Name<br>Time Zone<br>Installed Physical Memory (RAM)<br>Total Physical Memory<br>Available Physical Memory                                                | version = 10.0.22000778*<br>Not Available<br>Pacific Daylight Time<br>16,0 GB<br>16,0 GB<br>12,5 GB                                                                                          | _ |  |          |

A interface do usuário do Secure Endpoint é exibida em inglês:

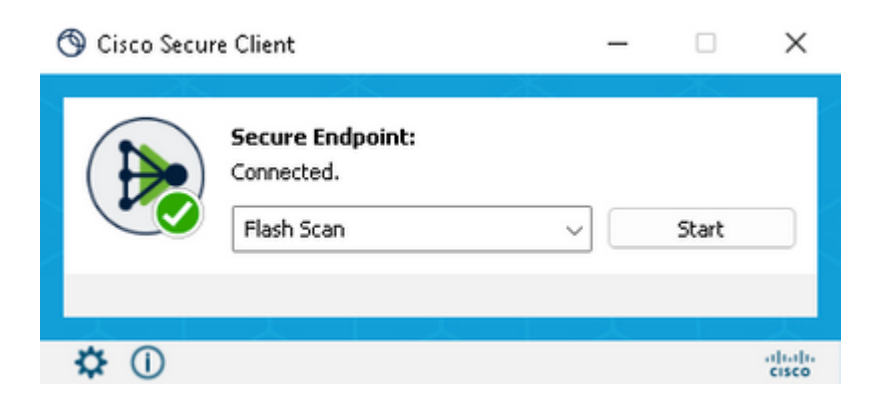

#### Configurar localidade do sistema

Para alterar o idioma do Ponto de Extremidade Seguro, precisamos alterar a Localidade do Sistema. O mesmo procedimento se aplica aos Windows 10 e 11.

Isso pode ser feito em Painel de Controle > Região > Administrativo > Alterar localidade do sistema

| S All Control Panel Items                                                                                                    |                                                                                                    | - 0                                                                                                    | × 🧬 Region 2.                                                                                                    |
|----------------------------------------------------------------------------------------------------|----------------------------------------------------------------------------------------------------|----------------------------------------------------------------------------------------------------|----------------------------------------------------------------------------------------------------|
| ← → · ↑ 🔛 > Cont > All Control · C                                                                                                    |                                                                                                    |                                                                                                    | P Formats Administrative                                                                                                    |
| Adjust your computer's settings                                                                                                    |                                                                                                    | Viewby: Small icons *                                                                                                    | Welcome screen and new user accounts<br>View and copy your international settings to the welcome screen, system<br>accounts and new user accounts.<br>© Copy settings                                                                                             |
| <ul> <li>AutoPlay</li> <li>Color Management</li> <li>Default Programs</li> <li>Ease of Access Center</li> <li>Fonts</li> <li>Keyboard</li> <li>Phone and Modem</li> <li>Recovery</li> <li>Security and Maintenance</li> <li>Storage Spaces</li> <li>Taskbar and Navigation</li> <li>Windows Defender Firewall</li> </ul> | <ul> <li>Backup and Restore (Windows 7)</li> <li>Credential Manager</li> <li>Device Manager</li> <li>File Explorer Options</li> <li>Indexing Options</li> <li>Mouse</li> <li>Power Options</li> <li>Region</li> <li>Sound</li> <li>Sync Center</li> <li>Troubleshooting</li> <li>Windows Tools</li> </ul> | <ul> <li>BitLocker Drive Encryption</li> <li>Date and Time</li> <li>Devices and Printers</li> <li>File History</li> <li>Internet Options</li> <li>Network and Sharing Center</li> <li>Programs and Features</li> <li>RemoteApp and Desktop Connections</li> <li>Speech Recognition</li> <li>System</li> <li>User Accounts</li> <li>Work Folders</li> </ul> | Language for non-Unicode programs<br>This setting (system locale) controls the language used when displaying<br>text in programs that do not support Unicode.<br>Current language for non-Unicode programs:<br>English (United States)<br>3. Change system locale |

Cuidado: a alteração da localidade do sistema requer uma reinicialização.

### Verificar o idioma da GUI

Este exemplo mostra o que acontece após a alteração de Localidade do Sistema para Alemão:

| Թ Region Settings                                                                                  | >                                                                      |
|----------------------------------------------------------------------------------------------------|------------------------------------------------------------------------|
| Select which language (system locale) to us that do not support Unicode. This setting af computer. | se when displaying text in programs<br>ffects all user accounts on the |
| Current system locale:                                                                             |                                                                        |
| German (Germany)                                                                                   | ~                                                                      |
| Beta: Use Unicode UTF-8 for worldwide I                                                            | language support<br>OK Cancel                                          |

Após a reinicialização, verificamos a localidade nas informações do sistema:

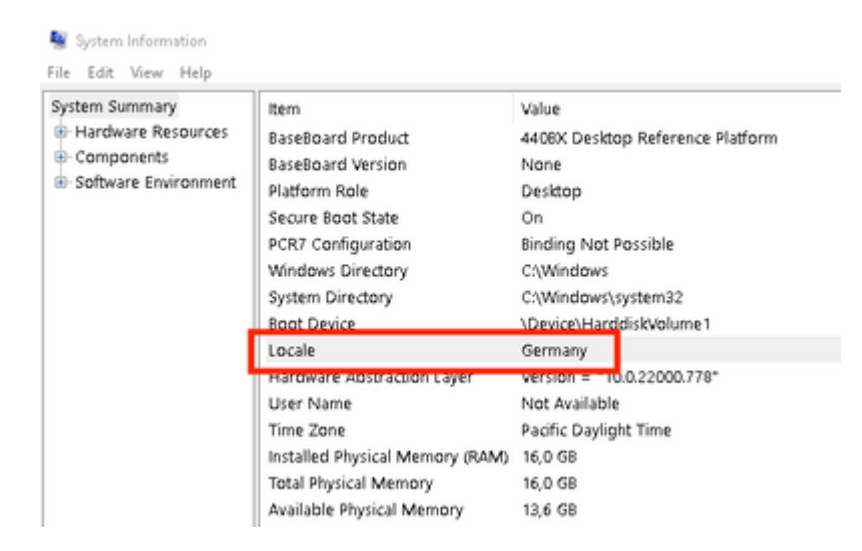

#### Também verificamos a GUI do Secure Endpoint:

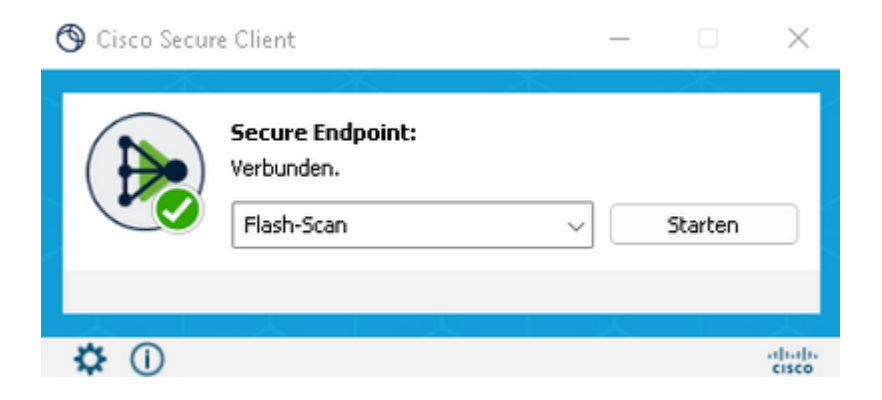

| Secure C                         | Client                           | $\bigcirc$ |
|----------------------------------|----------------------------------|------------|
| © Copyright 2004 - 2022 Cisco S  | ystems, Inc. All Rights Reserved | $\sim$     |
| Nutzungsbedingungen              |                                  |            |
| Datenschutzerklärung             |                                  |            |
| Anmerkungen und Haftungsauss     | chlüsse                          |            |
| Drittanbieterlizenzen und -benad | hrichtigungen                    |            |
| Installierte Module:             |                                  |            |
| Name                             | Version                          |            |
| Cloud Management                 | 1.0.1.400                        |            |
| Secure Client-UI                 | 5.0.00604                        |            |
| Secure Endpoint                  | 8.0.1.21164                      |            |
|                                  |                                  | Schließen  |

Como você pode ver agora, a GUI é exibida em alemão.

### Troubleshooting

É importante entender que o idioma da interface do usuário do Secure Endpoint é definido com base na localidade do sistema. As configurações em Idioma ou Região nas novas Configurações do Windows não alteram o idioma da IU do Ponto de Extremidade Seguro:

Windows 11:

| ~    | Settings               | - • ×                                                                                                    | System Information<br>File Edit View Help |                                                              |                    |
|------|------------------------|----------------------------------------------------------------------------------------------------|-------------------------------------------|--------------------------------------------------------------|--------------------|
| 8    | Cisco<br>Local Account | Time & language > Language & region                                                                                                    | System Summary<br>Hardware Resources      | Item<br>BaseBoard Product                                    | Valu<br>440        |
| -    |                        | Language                                                                                                    | Software Environment                      | BaseBoard Version                                            | Nor                |
| Fine | d a setting D          | Windows display language         English (United States)            Windows features like Settings and File Explorer will appear in this language         English (United States) |                                           | Secure Boot State<br>PCR7 Configuration<br>Windows Directory | On<br>Bind<br>C:\V |
| -    | System                 |                                                                                                    | •                                         | System Directory                                             | C:\V               |
| 0    | Bluetooth & devices    | Preferred languages Microsoft Store apps will appear in the first supported language in this list Adid a language                                                                 |                                           | Locale                                                       | Gen                |
| •    | Network & internet     | English (United States)                                                                                                    |                                           | Hardware Adstraction Layer<br>User Name<br>Time Zone         | Not                |
| 1    | Personalization        | and and a factor of the set of the set of the set of the set of the set of the set                                                                                                |                                           | Installed Physical Memory (RAM                               | M) 16,0            |
| *    | Apps                   | Polish                                                                                                    |                                           | Total Physical Memory<br>Available Physical Memory           | 16,0               |
| :    | Accounts               | ••• Language pack, basic typing                                                                                                    | Find what:                                | 1                                                            |                    |
| 19   | Time & language        | Dealer                                                                                                    | Search selected categor                   | y only 🗌 S                                                   | earch ca           |
|      | Gamino                 | Negion                                                                                                    |                                           |                                                              |                    |
| *    | Accessibility          | Country or region     Windows and apps might use your country or region to give you local content     Poland ~                                                                    |                                           | Sicco Secure Clie                                            | rit.               |
| 9    | Privacy & security     | Regional format<br>Windows and some apps format dates and times based on your regional format Polish (Poland) V                                                                   |                                           | Sector Verb                                                  | ure Endp<br>unden. |
| 9    | Windows Update         | Related settings                                                                                                    | J                                         | Pa Voi                                                       | sh-Scan            |
|      |                        | Spell check, autocorrect, text suggestions                                                                                                    |                                           | <b>\$</b> (1)                                                |                    |
|      |                        |                                                                                                    |                                           |                                                              |                    |

#### Windows 10:

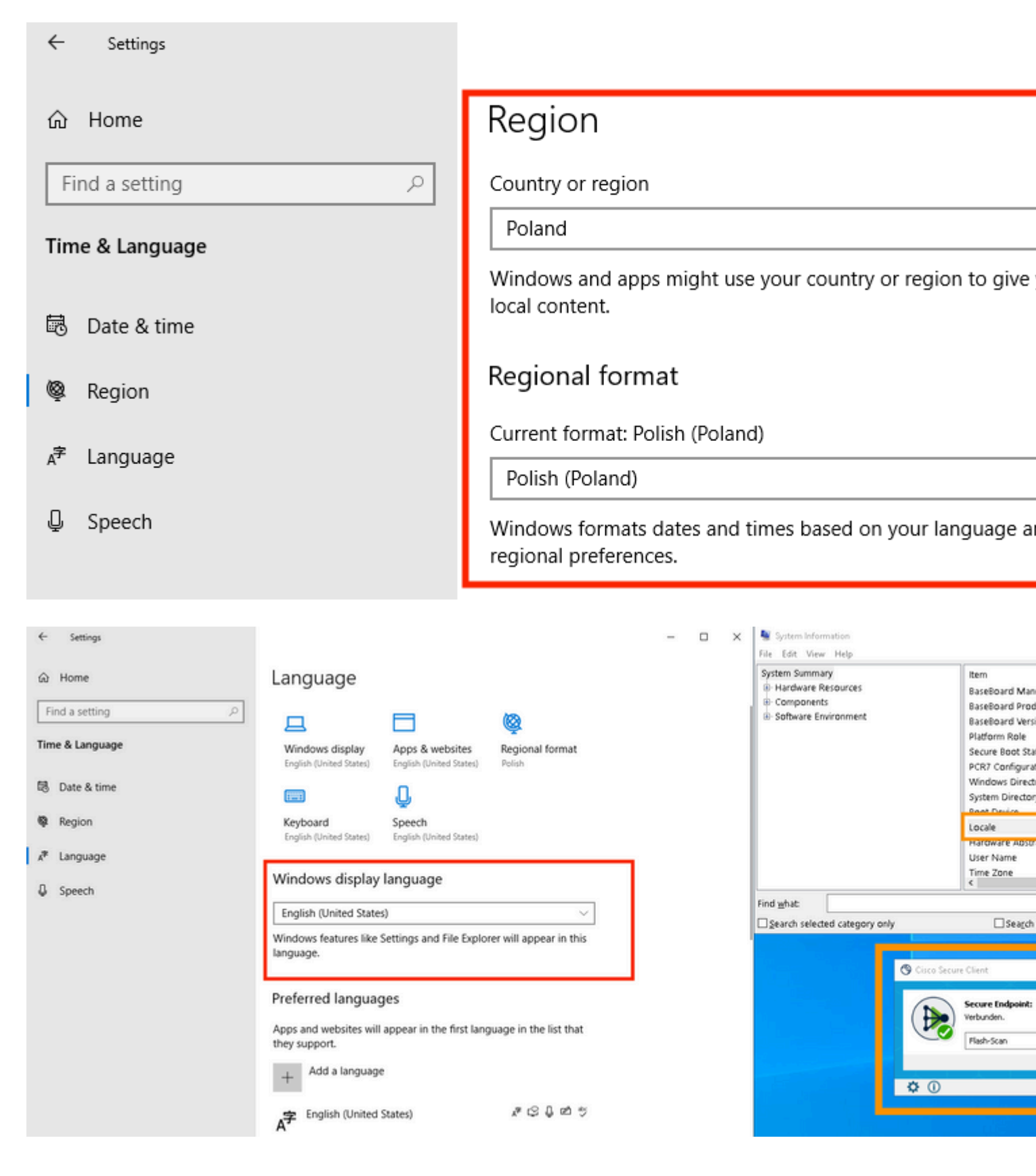

#### Sobre esta tradução

A Cisco traduziu este documento com a ajuda de tecnologias de tradução automática e humana para oferecer conteúdo de suporte aos seus usuários no seu próprio idioma, independentemente da localização.

Observe que mesmo a melhor tradução automática não será tão precisa quanto as realizadas por um tradutor profissional.

A Cisco Systems, Inc. não se responsabiliza pela precisão destas traduções e recomenda que o documento original em inglês (link fornecido) seja sempre consultado.